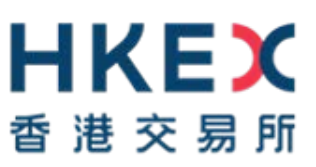

# e-Submission System

# **User Manual**

# For

# **Listing Related Matters**

November 2019

### Table of Contents

| 1   | INTRODUCTION                                           |
|-----|--------------------------------------------------------|
| 1.1 | User Identification                                    |
| 1.2 | User Menu for Listing Related Matters4                 |
| 1.3 | Site Conventions                                       |
| 1.4 | Document Conventions                                   |
| 2   | LOGIN TO E-SUBMISSION SYSTEM8                          |
| 2.1 | First-time login to ESS                                |
|     | 2.1.1 User Activation via Software Token (MobilePASS)8 |
| 2.2 | Logging into the ESS                                   |
| 2.3 | Login with SMS Password16                              |
| 2.4 | Forgot User ID                                         |
| 2.5 | Forgot User Password                                   |
| 3   | DOCUMENT SUBMISSION                                    |
| 3.1 | Entry of Submission Details                            |
| 3.2 | Uploading File(s)24                                    |
| 3.3 | Confirm Submission                                     |
| 3.4 | Acknowledgement                                        |
| 4   | VIEW DOCUMENT SUBMISSION LOG                           |
| 5   | DOWNLOAD DOCUMENT TEMPLATE28                           |
| 6   | PROFILE ADMINISTRATION                                 |
| 6.1 | View Your Company's Profile                            |
| 6.2 | Maintaining User Profile                               |
|     | 6.2.1 View and Update User Profile                     |
|     | 6.2.2 Changing User Password                           |
| 7   | EXIT THE SYSTEM                                        |

### APPENDICES

| APPENDIX A - FILE SPECIFICATIONS  | 34 |
|-----------------------------------|----|
| APPENDIX B - TRANSACTION CATEGORY | 35 |

# 1 Introduction

### **1.1 User Identification**

Your company is required to register for access to the system. If your registration is successful, HKEX will create your Company Profile on the system. HKEX will also create user accounts for your company's Authorised Person, Administrator, Security Officer, Disclosure of Interests ("DI") user and up to 8 Publication Related Matter and up to 8 Listing Related Matter users. After registration, your company's Security Officer and/or Authorised Person can create additional user accounts for new users for your company, if required.

The URL of the e-Submission System (ESS) is <u>https://www1.eSubmission.hkex.com.hk</u>. A user account includes a User ID, a User Password and a One-Time Passcode generated from security token that are required to login to the system.

A login user should be defined as a Listing Related Matter user in order to use the functions described under this manual.

For Publication Related Matter users, please refer to User Manual for Publication Related Matter for further details.

For Authorised Person, Administrator, Security Officer and DI user, please refer to User Manual for Authorised Person, Administrator, Security Officer and DI users for further details.

### 1.2 User Menu for Listing Related Matters

The main menu is sub-divided into the following categories:

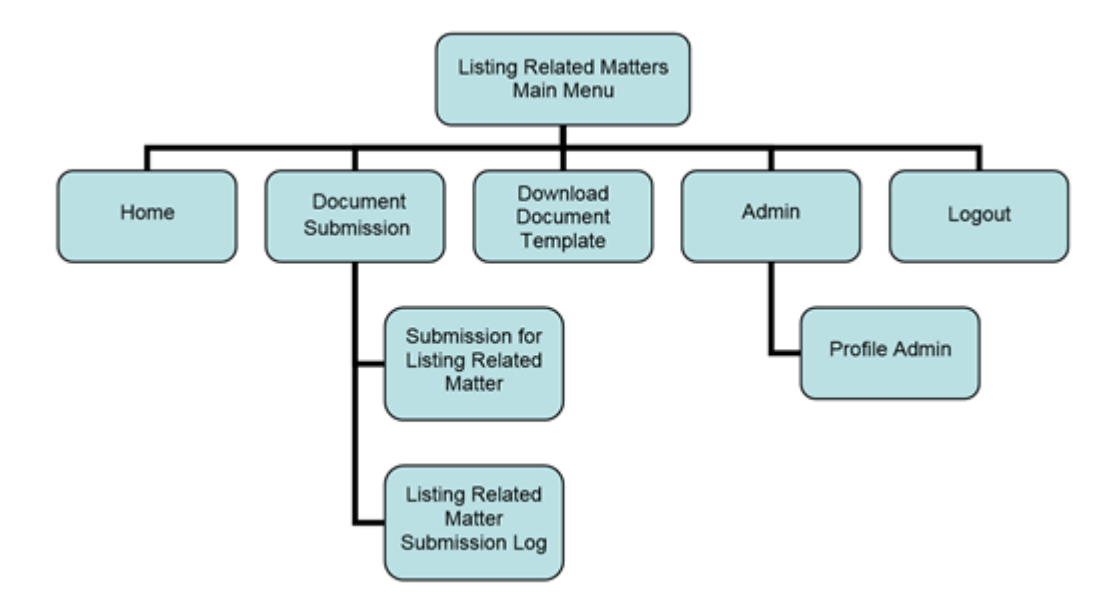

# 1.3 Site Conventions

Before Login

| <b>日KEX</b><br>香港交易所 | Header     | e-Subm                                             | ission System                                   |                    | Fo       | nt Size A A | A EN 繁         |
|----------------------|------------|----------------------------------------------------|-------------------------------------------------|--------------------|----------|-------------|----------------|
| 14/05/2019 10:50     |            | (A wholly-owned subsidiary of                      | Hong Kong Exchanges and Clearing System Message | y Limited)         |          |             |                |
|                      |            | User Password                                      |                                                 |                    |          |             |                |
|                      |            | One-Time Passcode (OT                              | P)<br>your token                                |                    |          |             |                |
|                      |            | Login<br>Login with SMS Password<br>Forgot User ID | i                                               |                    |          |             |                |
|                      | Left Panel | Forgot User Password<br>Registration               | Content Frame                                   |                    |          |             |                |
|                      |            |                                                    | Footer Links                                    | Terms & Conditions | Site Map | Contact Us  | Privacy Policy |

### After Login

| 世代的なななない。                                                     | (A wholly-                             | e-Submission S<br>The Stock Exchange of Hong Ko<br>owned subsidiary of Hong Kong Exch | System<br>ang Limited<br>anges and Clearing Limited) | Font Size 🔺 A            | A EN T   |
|---------------------------------------------------------------|----------------------------------------|---------------------------------------------------------------------------------------|------------------------------------------------------|--------------------------|----------|
| Home Dooument Submission<br>Welcome Tai Man Chan   20/05/2019 | Download Document Template             | Admin                                                                                 | N                                                    | lain Menu                | Logna    |
|                                                               |                                        |                                                                                       | s                                                    | ystem Message            |          |
|                                                               |                                        |                                                                                       |                                                      |                          | _        |
|                                                               |                                        |                                                                                       |                                                      |                          |          |
|                                                               |                                        |                                                                                       |                                                      |                          |          |
|                                                               |                                        |                                                                                       |                                                      |                          |          |
|                                                               |                                        |                                                                                       |                                                      | Content Frame            | ]        |
| Quick Ref (Listing) Quick R                                   | ef (Publication) User Manuel (Listing) | User Manuel (Publication)                                                             | User Manual (Admin / Security Officer / DI           | user) Terms & Conditions | Site Map |

#### Header

- HKEX
   Clickable link to Home Page of the HKEX website.
- Font Size A A A Font size selection icon (i.e. Small/Normal/Large) to select the displayed font size of the Left Panel and the Content Frame of the ESS website. The font size of the button will remain intact even if the font size is changed. Normal font size is selected by default.
- Language selection icon (i.e. English and Traditional Chinese) to select the displayed language.

#### Left Panel

• Display the system date/time and general information.

#### **Content Frame**

#### Before login,

• Display the login page content and links to Login with SMS Password, Forgot User ID, Forgot User Password and Registration.

After login, the Content Frame will extend to the Left Panel for display the Function page content.

• Display the Login User Name and the system date/ time at the top left.

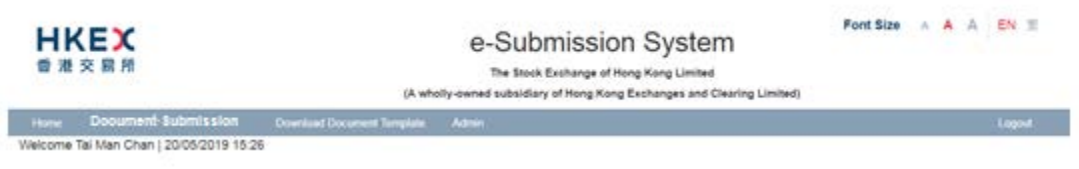

#### System Message Area

- Error message is displayed on red message area.
- Information message is displayed on green message area.

#### Main Menu

• A drop-down menu will be displayed when placing the cursor over the menu item.

#### **Footer Links**

• Link to general information for user's reference.

### **1.4 Document Conventions**

| 「「「「「」」の「「」」の「「」」の「「」」の「「」」の「「」」の「「」」の         | (A who                             | e-Submission<br>The Stock Exchange of Hon<br>ofly-owned subsidiary of Hong Kong E | System<br>g Kong Limited<br>schanges and Clearing Limited) | Font Size A A A | EN T   |
|------------------------------------------------|------------------------------------|-----------------------------------------------------------------------------------|------------------------------------------------------------|-----------------|--------|
| Hume Document-Sub<br>Welcome Tel Man Chan (20) | mission Download Document Template | Menu Iten                                                                         | n                                                          |                 | Lagout |
| Company Profile                                | Page                               |                                                                                   |                                                            |                 |        |
| Company Code                                   | LAMININ                            | Company Type                                                                      | Main Roard Issuer                                          |                 |        |
| Company Name (English)                         | 197 Group LM                       |                                                                                   |                                                            |                 |        |
| Company Name (Chinese)                         |                                    |                                                                                   | F                                                          | field           |        |
| Company Website                                |                                    |                                                                                   |                                                            |                 |        |
| kódreisa (Englisht)                            | Central, Hong Kong                 | Address (Chinese)                                                                 | Chinese Address line 1                                     |                 |        |
|                                                | Einglieh Antonia Inw 2             |                                                                                   | Orineee Address ins.2                                      |                 |        |
|                                                | 20ghith According Tow 3            |                                                                                   | Olonna Astroni Ina 1                                       |                 |        |
|                                                | English Address from 8             |                                                                                   | Chinese Address She 4                                      |                 |        |
| Fax No.                                        | Paul his                           |                                                                                   |                                                            |                 |        |
| Fax No.                                        | Action Butto                       | n                                                                                 |                                                            |                 |        |

The following conventions will be used in this manual:

### Menu Item

• In bold, e.g. Listing Related Matter Document

### Page

• In bold, italic, e.g. Company Profile

#### Field

• In italic, e.g. Company Website

### **Action Button**

• In capital letters, e.g. MY PROFILE

### 2 Login to e-Submission System

You must login the ESS for submission or profile maintenance. Open the web browser and enter the web address: <u>https://www1.esubmission.hkex.com.hk</u>. The *ESS Main* page (i.e. the login page) will be displayed.

| <ul> <li>注意 第 第 所</li> <li>14/05/2019 12:23</li> </ul> | e-Submission System<br>In Stock Exchange of Hong Kong Limited<br>(A whole)-owned subsidiary of Hong Kong Exchanges and Clearing Limit<br>User ID<br>User Password<br>One-Time Passcode (OTP)<br>Enter the Passcode from your token<br>Login<br>Login<br>Login Mith SMS Password<br>Forgot User ID<br>Forgot User Password<br>Registration | ed)                | Fo       | nt Size | A A | A      | EN S    | 200 |
|--------------------------------------------------------|----------------------------------------------------------------------------------------------------|--------------------|----------|---------|-----|--------|---------|-----|
|                                                        |                                                                                                    | Terms & Conditions | Site Map | Contact | Us  | Privac | y Polic | cy  |

Figure 2.1 ESS Main Page

### 2.1 First-time login to ESS

You need to setup your security token on your first-time login to the ESS. Download the software token application "SafeNet MobilePASS" on your mobile device from App Store or Google Play<sup>TM</sup> before your first-time login.

### 2.1.1 User Activation via Software Token (MobilePASS)

1. At the *login* page, input your *User ID*. *User Activation* page will be displayed.

| HKEX             | e-Submission System                                                                                                    |                    | For      | ntSize A A | A EN 15        |
|------------------|----------------------------------------------------------------------------------------------------|--------------------|----------|------------|----------------|
|                  | The Stock Exchange of Hong Kong Limited<br>(A wholly-owned subsidiary of Hong Kong Exchanges and Clearing Limited)                       |                    |          |            |                |
| 11/04/2019 14:31 | * Denotes mandatory fields 2.Help<br>User ID                                                                                             |                    |          |            |                |
|                  | 04444PPRMS                                                                                                    |                    |          |            |                |
|                  | * User Registered Email Address                                                                                                    |                    |          |            |                |
|                  | User Registered Email Address                                                                                                    |                    |          |            |                |
|                  | * New Password                                                                                                    |                    |          |            |                |
|                  | New Password                                                                                                    |                    |          |            |                |
|                  | (User passand is con-somalise, a combination of latters (both upper & lower cose) and number (5-9) and behavior 8 and 15<br>characters.) |                    |          |            |                |
|                  | * Confirm New Password                                                                                                    |                    |          |            |                |
|                  | Confirm New Password                                                                                                    |                    |          |            |                |
|                  | Token Policy String Request Example >>                                                                                                   |                    |          |            |                |
|                  | * Activation Code Example >>                                                                                                    |                    |          |            |                |
|                  | Cone-Time Password Request Example >>                                                                                                    |                    |          |            |                |
|                  | Activate Cancel                                                                                                    |                    |          |            |                |
|                  |                                                                                                    | Terms & Conditions | Site Map | Contact Us | Privacy Policy |

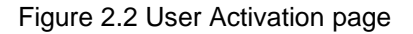

- 2. Fill in your Registered Email Address.
- 3. To setup your password, type in a new password in *New Password* and re-enter the new password in *Confirm New Password*.

#### NOTE:

User password is case-sensitive. It must be 8 to 15 characters long with a combination of letters (both upper & lower case) and number (0-9).

- 4. Click REQUEST. The *Token Policy String* will be displayed on *User Activation* page (see step 9 below).
- 5. Launch your MobilePASS in your mobile device.
- 6. Create a software token on your MobilePASS.

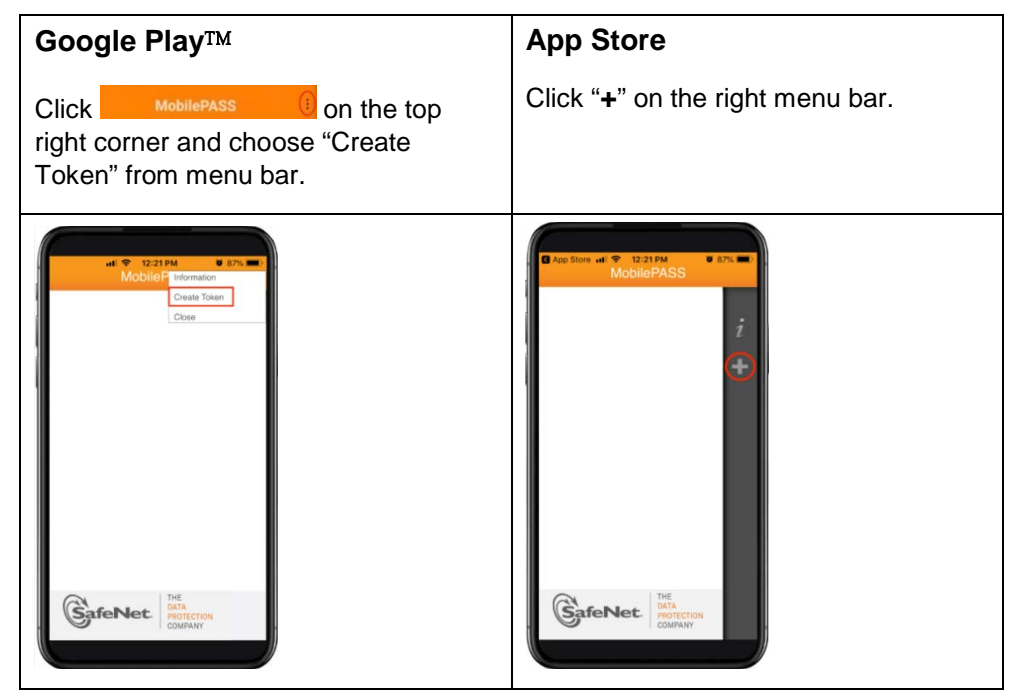

Figure 2.3 MobilePASS Application Menu

7. On your MobilePASS, input your New Token Name and tap "Activate".

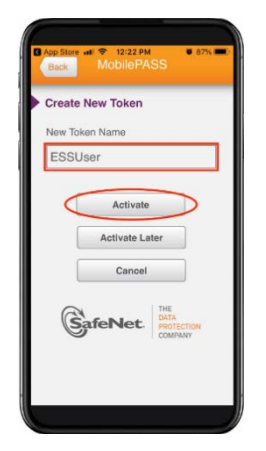

Figure 2.4 MobilePASS – Create New Token

8. On your MobilePASS, tap "Manual Enrollment" ("Auto Enrollment" is not applicable to ESS).

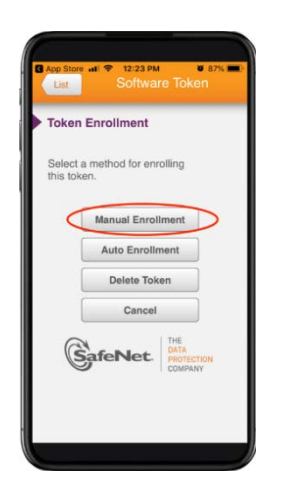

Figure 2.5 MobilePASS - Token Enrollment

9. Input the *Token Policy String* (generated in step 4) to the MobilePASS and tap "Continue".

| 1      | Back        | HK E              | E       | 4:25 P   | м<br>are T       |                       | 72% (        | -   | The Stock Exchange of Hong Kong Limited<br>(A wholly-owned subsidiary of Hong Kong Exchanges and C                                                                                                    | learing Limited)                                             |
|--------|-------------|-------------------|---------|----------|------------------|-----------------------|--------------|-----|----------------------------------------------------------------------------------------------------|--------------------------------------------------------------|
| -      |             |                   | _       |          |                  |                       |              |     | * Denotes mandatory fields<br>User ID                                                                                                    | 2 Hel                                                        |
|        | Man         | nual              | Enro    | olime    | nt               |                       |              |     | 86888PPRMS                                                                                                    |                                                              |
|        | Toke        | en Po             | licy S  | String   |                  |                       |              |     | User Registered Email Address                                                                                                    |                                                              |
|        |             |                   |         |          |                  |                       |              |     | prms@int.hixex.com                                                                                                    |                                                              |
|        | If yo       | u do r            | not ha  | ve a Tol | en Poli          | cv Stri               | na.          |     | * New Password                                                                                                    |                                                              |
|        | - CO. K. T. | fact an era       | 10.     | untinue! | or 'Don          | e'.                   |              |     |                                                                                                    |                                                              |
|        | simp        | ay pre            | iss ut  | Jinnue   |                  |                       |              |     |                                                                                                    |                                                              |
|        | simp        | ay pre            | iss G   | 1        |                  |                       |              | N   | (User password is case-sensitive, a combination of letters (both upper & lower case) and number (0.5                                                                                                    | ) and between 8 and 15 characters.)                          |
|        | simp        | Canc              | el      | ]        |                  | ontin                 | ue           |     | User password is case sensitive, a combination of letters (both upper & lower case) and number (0 5<br>Confirm New Password                                                                                                    | ) and between 8 and 15 characters.)                          |
|        | simp        | Canc              | el      | ]        | _                | ontin                 | ue           |     | User assessed is case service, a combination of letters (both upper A lower case) and number (0 if<br>* Confirm New Password                                                                                                    | ) and between 8 and 15 characters.)                          |
|        | simp        | Canc              | el      | ]        | •                | Contin                | ue           |     | Uner assessed is case sensitive, a continuation of letters bein upper & how cased and runter () if<br>* Confirm New Password Token Policy String Request                                                                        | ) and between 8 and 15 characters)<br>Example >:             |
| 1      | simp        | Canc              | el      | 5        | 6 7              | Contin                | ue<br>9      | 0   | User assessed is case sensitive, a continuation of latters bein agent & lower case and number () if<br>Confirm New Password                                                                                                    | ) and between 8 and 15 characters.)<br>Example >:            |
| 1      | simp        | Canc<br>3         | el<br>4 | 5        | 6 7              | contin<br>8<br>8      | ue<br>9      | 0   | User assessed is case sensitive, a continuation of latters bein space & how case and number () if<br>* Confirm New Password  ** Coden Policy String Request 7/07/84200  * Activation Code                                       | ) and between 8 and 15 characters.)<br>Example >:            |
| 1      | simp        | Canc<br>3         | el<br>4 | 5(       | 6 7<br>) \$      | Contin<br>8<br>&      | 9<br>@       | 0   | Cher assessed is case sensitive, a sortification of televis beer case) and runter () if Confirm New Password Token Policy String Request 727/84203 * Activation Code                                                            | end between 6 and 15 characters)<br>Example >:<br>Example >: |
| 1 - #+ | simp        | Canc<br>Canc<br>3 | el 4    | 5        | 6 7<br>) \$      | Contin<br>8<br>&      | ue<br>9<br>@ | 0 " | Cher assessed is case sensitive, a continuous distinct both spear & baser case and number () if Confirm New Password  Token Policy String Request  757/84320  * Activation Code  * * * * * * * * * * * * * * * * * * *          | Example >:                                                   |
| 1      | simp        | Canc<br>Canc<br>3 | el 4    | 5 (      | 6 7<br>) \$<br>! | Contin<br>8<br>&<br>7 | 9<br>@       | 0 " | User assessed a case sensitive, a continuou a tendentario al televisitive space A baser cased and number (2 of<br>* Confirm New Password  Token Policy String Request 75/764230  * Activation Code  * One-Time Password Request | Example >:<br>Example >:<br>Example >:                       |

Figure 2.6 MobilePASS - Token Policy String

10. An *Activation Code* will be displayed on MobilePASS screen. Enter the *Activation Code* on *User Activation* page. DO NOT tap "Continue" on MobilePASS screen until you have activated your account successfully (see step 14 below).

|                                                                                                    | e-Submission System                                                                                                    |
|----------------------------------------------------------------------------------------------------|----------------------------------------------------------------------------------------------------|
| ULI SMC HK LTE 4:21 PM 55%                                                                                             | The Stock Exchange of Hong Kong Limited                                                                                               |
| Back 8888s                                                                                                    | (A wholly-owned subsidiary of Hong Kong Exchanges and Clearing Limited)                                                               |
|                                                                                                    | * Denotes mandatory fields 2 Help<br>User ID                                                                                          |
| Manual Enrollment                                                                                                    | 88888PPRMS                                                                                                    |
| Activation Code                                                                                                    | * User Registered Email Address                                                                                                    |
| Activation Code                                                                                                    | prms@int.hkex.com                                                                                                    |
| CVM7S-S4YA7-                                                                                                    | * New Password                                                                                                    |
| WO7DX-IBAG6                                                                                                    |                                                                                                    |
|                                                                                                    | (User pasaword is case-senative, a combination of latters (both upper & lower case) and number (0-9) and between 8 and 15 characters) |
|                                                                                                    | Confirm New Password                                                                                                    |
| Cancel                                                                                                    |                                                                                                    |
| Use the Activation Code to activate the token on<br>your device. Press 'Continue' only after<br>successful activation. | Token Policy String Request Example >>                                                                                                |
|                                                                                                    | 75784230                                                                                                    |
| THE                                                                                                    | Activation Code                                                                                                    |
| SafeNet. PROTECTION<br>COMPANY                                                                                         | CVM7S * S4YA7 * WO7DX * IBAG6                                                                                                    |
|                                                                                                    | * One-Time Password Request Example >>                                                                                                |
|                                                                                                    | ONE-TIME PASSWORD                                                                                                    |
|                                                                                                    |                                                                                                    |
|                                                                                                    | Activate Cancel                                                                                                    |
|                                                                                                    |                                                                                                    |

Figure 2.7 MobilePASS – Activation Code

11. Click REQUEST on *User Activation* page. A One-Time Password will send to your registered mobile phone number via SMS and to your registered email address via email. Input *One-Time Password*.

|                                                                                        | e-Submission System                                                                                      | n                               |
|----------------------------------------------------------------------------------------|----------------------------------------------------------------------------------------------------|---------------------------------|
|                                                                                        | The Stock Exchange of Hong Kong Limited                                                                  |                                 |
|                                                                                        | (A wholly-owned subsidiary of Hong Kong Exchanges and Clea                                               | aring Limited)                  |
| ы SMC HK Ф ТР4444 (8-17 10 10 10 10 10 10 10 10 10 10 10 10 10                         | * Denotes mandatory fields<br>User ID                                                                    | 2.Help                          |
|                                                                                        | BBBBBPPRMS                                                                                               |                                 |
|                                                                                        | * User Registered Email Address                                                                          |                                 |
| HKEX: Your One-Time<br>Password for user activation is<br>168168. Valid until 13/03/10 | prms@int.hkex.com                                                                                        |                                 |
| 16:22.<br>Enguiries 2:403460                                                           | * New Password                                                                                           |                                 |
|                                                                                        |                                                                                                    |                                 |
|                                                                                        | Deer password is case-sensitive, a combination of letters (both upper & lower case) and number (D-R) and | d between 8 and 15 characters.) |
|                                                                                        | * Confirm New Password                                                                                   |                                 |
|                                                                                        |                                                                                                    |                                 |
|                                                                                        |                                                                                                    |                                 |
|                                                                                        | Token Policy String Request                                                                              | Example >>                      |
|                                                                                        | 75784230                                                                                                 |                                 |
|                                                                                        | Activation Code                                                                                          | Example >>                      |
|                                                                                        |                                                                                                    |                                 |
| 🙆 🕼 (sea/sea 🔒                                                                         | One-Time Password Request                                                                                | Example >>                      |
| • 🕓 🖸 🧐 🦖 🕫 🔿                                                                          | ONE-TIME PASSWORD                                                                                        |                                 |
|                                                                                        | Activate Cancel                                                                                          |                                 |

Figure 2.8 One-Time Password sent via SMS to registered mobile phone number

12. Click ACTIVATE.

13. If your user account has been activated successfully, the acknowledgement page will be displayed. You will be redirected to *User Main* page after 5 seconds.

| HKEX<br>登港交易府<br>02/05/2019 12:24 | E-Submission System<br>The Stock Exchange of Hong Kong Limited<br>(A wholly-owned subsidiary of Hong Kong Exchanges and Clearing Limited)<br>You have successfully activated your user (D.<br>You will be notimetide to e-buomssion bysisen automatically in 5 seconds or<br>click (HETE directly. | ,       | font Size 🔺 | A A EN     | *    |
|-----------------------------------|----------------------------------------------------------------------------------------------------|---------|-------------|------------|------|
|                                   | Terms & Conditions S                                                                                                    | ite Map | Contact Us  | Priwacy Po | licy |

Figure 2.9 Successful activation screen

14. Tap "Continue" on MobilePASS screen to generate the One-Time Passcode.

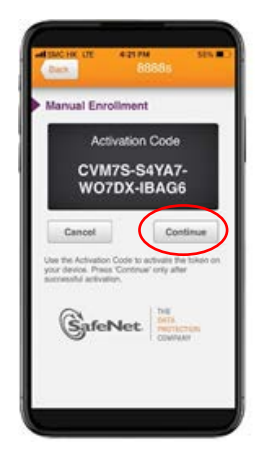

Figure 2.10 MobilePASS – Generate the One-Time Passcode

15. Login to ESS by inputting your User ID, User Password and One-Time Passcode generated from your MobilePASS.

| ● 准 史 単 府 14/05/2019 12:23 Interference (Laboratory) Interference (Laboratory) Interference (Labo | Buscharge of King King Linde     Cardon and King King King King King     Cardon and King King King King King     Cardon and King King     Cardon and King     Cardon and King     Car | R        | ont Size 🔺 , | A A DI M       |
|----------------------------------------------------------------------------------------------------|----------------------------------------------------------------------------------------------------|----------|--------------|----------------|
|                                                                                                    | Terms & Conditions                                                                                                    | Site Map | Contact Us   | Privacy Policy |

Figure 2.11 One-Time Passcode generated from MobilePASS

#### NOTE:

- Following the steps above, you can set up multiple tokens (up to 10 user accounts) within a single MobilePASS application if you have different roles in the ESS.
- If your assigned token has been revoked previously (e.g. change of mobile device), your Security Officer has to assign a new token to you. You have to repeat the steps above to re-activate your user account.
- If you have tapped "Continue" on MobilePASS screen accidentally such that you could not enter the Token Policy String in step 9 or Activation Code in step 10 above, you need to remove the token from your MobilePASS application and restart the user activation from step 1 again. You can follow the steps below to remove a token.
  - Tap 🤷 on the token screen;
  - Then, tap "Delete Token" ("Deactivate Token" is not applicable to ESS);
  - Tap "Delete" to confirm, your token will be removed from your MobilePASS. A deleted token cannot be used again.

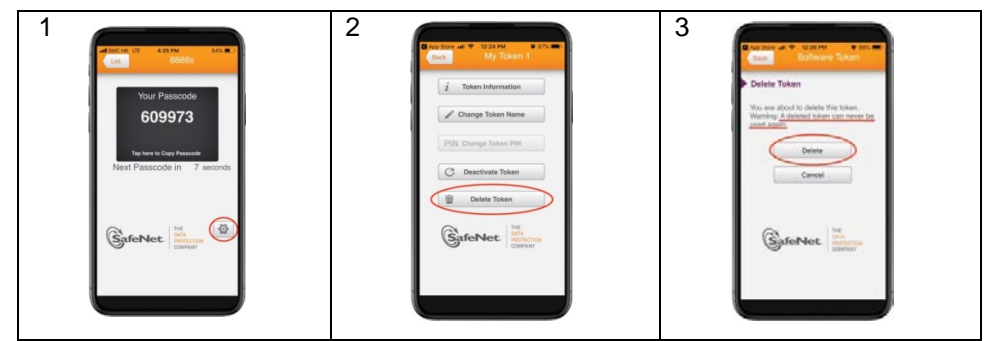

Figure 2.12 MobilePASS – Delete a token

- If you need to change the token name of your assigned token, you can follow the steps below.
  - Tap 🤷 on the token screen;
  - Then, tap "Change Token Name";
  - Enter a new token name and tap "Continue".
  - Your token will be displayed with the new token name.

| The Parameter<br>Water Parameter<br>Dependence<br>Parameter<br>Parameter | 2 | 3 |
|----------------------------------------------------------------------------------------------------|---|---|
|----------------------------------------------------------------------------------------------------|---|---|

Figure 2.13 MobilePASS – Change Token Name

### 2.2 Logging into the ESS

1. On ESS *Main* page, enter your *User ID*, *Password* and *One-Time Passcode* (OTP) generated from the assigned security token and then click LOGIN.

| <b>世代臣文</b><br>雪 港 交 扇 所<br>14/05/2019 12:23 | Vour Passcole<br>Vour Passcole<br>Gogogra<br>Texes Cons Name<br>Next Passcole in 7 seconds<br>Rest Passcole in 7 seconds<br>Rest Passcole in 7 seconds<br>With Passcole in 1 seconds<br>With Passcole in 1 seconds<br>Wi | Best Exchange of Hong Kong Limited     A wholly-conned subsidiary of Hong Kong Exchanges and Clearing Limited     (wholly-conned subsidiary of Hong Kong Exchanges and Clearing Limited     User ID     User Password     One-Time Passcode (OTP)     Enter the Passcode (OTP)     Enter the Passcode (OTP)     Enter the Passcode from your token     Login     Login     Login     Frogot User ID     Frogot User ID     Frogot User ID     Frogot User ID     Frogot User ID     Frogot User ID     Frogot User ID     Frogot User ID     Frogot User ID     Frogot User ID |                | Fo       | nt Size 🔺 A | A EN M         |
|----------------------------------------------|----------------------------------------------------------------------------------------------------|----------------------------------------------------------------------------------------------------|----------------|----------|-------------|----------------|
|                                              |                                                                                                    | Terms                                                                                                    | s & Conditions | Site Map | Contact Us  | Privacy Policy |

Figure 2.14 ESS Main Page

NOTE:

- User Password is case sensitive.
- If an incorrect User Password and/or OTP generated from the security token was entered 5 consecutive times, your user account will be locked until it is unlocked by your company's security officer. A locked account cannot be used.
- If the date when you last changed your password is more than 90 days ago, the system will require you to change your user password immediately. You will not be able to use any function on the ESS until your password is changed (refer to Section 6.2.2 "Changing User Password").
- If you leave the ESS idle for 30 minutes, you will be logged out automatically for security reason.
- Multiple logins are not allowed.
- If you have forgotten your User ID, you can click *Forgot User ID* to retrieve your login ID (refer to Section 2.4 "Forgot User ID").
- If you have forgotten your User Password, you can click *Forgot User Password* to reset your password (refer to Section 2.5 "Forgot User Password").
- If you cannot retrieve One-Time Passcode (OTP) from your assigned security token, you can click *Login with SMS Password* which serves as a **back-up channel** for you to access the ESS (refer to Section 2.3 "Login with SMS Password").

2. A **Disclaimer** page will be displayed. Read the disclaimer statement carefully. Then click ACCEPT AND CONTINUE to accept the terms and conditions to proceed or click EXIT to go back to **Main** page.

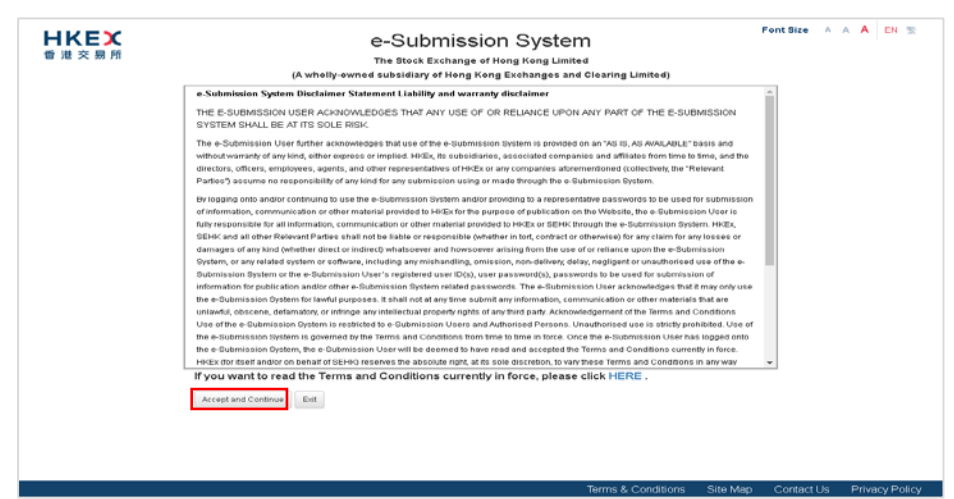

Figure 2.15 Disclaimer Statement

3. **User Home** page will be displayed.

| 日間      | <b>KEX</b><br>8 交易所      |                              | (A w         | e-Submiss<br>The Stock Exchang | sion System<br>e of Hong Kong Limited<br>Kong Exchanges and Cle | )<br>aring Limited)       | Font                  | Size A | AA | EN 葉   |
|---------|--------------------------|------------------------------|--------------|--------------------------------|-----------------------------------------------------------------|---------------------------|-----------------------|--------|----|--------|
| Home    | Document Submission      | Download Document Template   | Admin        |                                |                                                                 |                           |                       |        |    | Logout |
| Welcome | 8 USER LRM   25/07/2019  | 08:48                        |              |                                |                                                                 |                           |                       |        |    |        |
|         |                          |                              |              |                                |                                                                 |                           |                       |        |    |        |
|         |                          |                              |              |                                |                                                                 |                           |                       |        |    |        |
|         |                          |                              |              |                                |                                                                 |                           |                       |        |    |        |
|         |                          |                              |              |                                |                                                                 |                           |                       |        |    |        |
|         |                          |                              |              |                                |                                                                 |                           |                       |        |    |        |
|         |                          |                              |              |                                |                                                                 |                           |                       |        |    |        |
|         |                          |                              |              |                                |                                                                 |                           |                       |        |    |        |
|         |                          |                              |              |                                |                                                                 |                           |                       |        |    |        |
|         |                          |                              |              |                                |                                                                 |                           |                       |        |    |        |
|         |                          |                              |              |                                |                                                                 |                           |                       |        |    |        |
|         |                          |                              |              |                                |                                                                 |                           |                       |        |    |        |
|         |                          |                              |              |                                |                                                                 |                           |                       |        |    |        |
|         |                          |                              |              |                                |                                                                 |                           |                       |        |    |        |
|         |                          |                              |              |                                |                                                                 |                           |                       |        |    |        |
|         |                          |                              |              |                                |                                                                 |                           |                       |        |    |        |
|         |                          |                              |              |                                |                                                                 |                           |                       |        |    |        |
|         |                          |                              |              |                                |                                                                 |                           |                       |        |    |        |
|         |                          |                              |              |                                |                                                                 |                           |                       |        |    |        |
|         |                          |                              |              |                                |                                                                 |                           |                       |        |    |        |
|         |                          |                              |              |                                |                                                                 |                           |                       |        |    |        |
| Frer    | nquently Asked Questions | Quick Ref (Publication) - Ba | ISIC QUICK F | Ref (Publication) - Extended   | Quick Ref (Listing)                                             | User Manual (Publication) | User Manual (Listing) |        |    |        |
| Use     | r Manual (AP, ADM, DI &  | SOR) Terms and Conditions    | Contact U    | Is Privacy Policy              |                                                                 |                           |                       |        |    |        |

Figure 2.16 Listing Related Matters - User Home Page

### 2.3 Login with SMS Password

Login with SMS Password is a **back-up channel** for users to access the ESS when user cannot retrieve OTP from the assigned security token. User can click *Login With SMS Password* at the *Main* page to request a One-Time Password by providing User ID and Password. The One-Time Password will be sent through SMS to user's registered mobile number.

To login the ESS with SMS Password,

1. Click Login with SMS Password at the **Main** page.

| <b>日KEX</b><br>香港交易所 | e-Submission System                                                  |                    | Fo       | ent Size 🔺 🖌 | AAEN %         |
|----------------------|----------------------------------------------------------------------|--------------------|----------|--------------|----------------|
|                      | (A wholly-owned subsidiary of Hong Kong Exchanges and Clearing Limit | ed)                |          |              |                |
| 14/05/2019 12:23     | User ID                                                              |                    |          |              |                |
|                      | User Password                                                        |                    |          |              |                |
|                      | One-Time Passcode (OTP)                                              |                    |          |              |                |
|                      | Enter the Passcode from your token                                   |                    |          |              |                |
|                      | Login                                                                |                    |          |              |                |
|                      | Login with SMS Password                                              |                    |          |              |                |
|                      | Forgot User ID                                                       |                    |          |              |                |
|                      | Forgot User Password                                                 |                    |          |              |                |
|                      | Registration                                                         |                    |          |              |                |
|                      |                                                                      |                    |          |              |                |
|                      |                                                                      |                    |          |              |                |
|                      |                                                                      |                    |          |              |                |
|                      |                                                                      |                    |          |              |                |
|                      |                                                                      | Terms & Conditions | Site Map | Contact Us   | Privacy Policy |

Figure 2.17 ESS Main Page

2. The *Login with SMS Password* page will be displayed. Enter your *User ID*, *User Password* and the characters in the image. Click SUBMIT.

| <b>日ドビズ</b><br>香 港 交 易 所 | e-Submission System<br>The Stock Exchange of Hong Kong Limited<br>(A wholh-owned subsidiary of Hong Kong Exchanges and Clearing Limited) | Fo         | ont Size A | A A EN 💥       |
|--------------------------|----------------------------------------------------------------------------------------------------|------------|------------|----------------|
| 14/05/2019 12:25         | Login with SMS Password                                                                                                    |            |            |                |
|                          | Denotes mandatory fields                                                                                                    |            |            |                |
|                          | * User ID                                                                                                    |            |            |                |
|                          |                                                                                                    |            |            |                |
|                          | * User Password                                                                                                    |            |            |                |
|                          |                                                                                                    |            |            |                |
|                          | * Enter the characters in the image<br>q b q a<br>Refresh Image                                                                          |            |            |                |
|                          | Submit Cancel                                                                                                    |            |            |                |
|                          |                                                                                                    |            |            |                |
|                          |                                                                                                    |            |            |                |
|                          |                                                                                                    |            |            |                |
|                          |                                                                                                    |            |            |                |
|                          | Terms & Conditions                                                                                                    | s Site Map | Contact Us | Privacy Policy |

Figure 2.18 Login with SMS Password Page

3. A One-Time Password will be sent to your registered mobile phone number via SMS. Input *One-Time Password* and click LOGIN.

| HKEX             | e-Submission System                                                                                                |              | Fo       | nt Size 🔺 🖊 | A      |
|------------------|----------------------------------------------------------------------------------------------------|--------------|----------|-------------|--------|
| 香港交易所            | The Stock Exchange of Hong Kong Limited<br>(A wholly-owned subsidiary of Hong Kong Exchanges and Clearing Limited) |              |          |             |        |
| 11/04/2019 11:36 | Your request has been submitted successfully.                                                                      |              |          |             |        |
|                  | Login with SMS Password                                                                                            |              |          |             |        |
|                  | * Denotes mandatory fields                                                                                         |              |          |             |        |
|                  | Please enter the One-Time Password sent to your mobile phone (last 4 digits "0766").                               |              |          |             |        |
|                  | One-Time Password                                                                                                  |              |          |             |        |
|                  | Login Cancel                                                                                                    |              |          |             |        |
|                  | Please click HERE If you did not receive the One-Time Password or if the<br>One-Time Password has expired.         |              |          |             |        |
|                  |                                                                                                    |              |          |             |        |
|                  |                                                                                                    |              |          |             |        |
|                  |                                                                                                    |              |          |             |        |
|                  |                                                                                                    |              |          |             |        |
|                  | Terms                                                                                                    | & Conditions | Site Map | Contact Us  | Privac |

Figure 2.19 Login with SMS Password page

4. A **Disclaimer** page will be displayed. Read the disclaimer statement carefully. Then click ACCEPT AND CONTINUE to accept the terms and conditions to proceed or click EXIT to go back to **Main** page.

### 2.4 Forgot User ID

1. If you have forgotten your User ID, you may click *Forgot User ID* at the *Main* page.

| <b>日ドビズ</b><br>香港交易所 | e-Submission System<br>The Stock Exchange of Hong Kong Limited<br>(A wholly-owned subeldlary of Hong Kong Exchanges and Clearing Limited) | Fe         | ont Size A | A A  | EN 🕱        |
|----------------------|----------------------------------------------------------------------------------------------------|------------|------------|------|-------------|
| 14/05/2019 12:23     | User ID                                                                                                    |            |            |      |             |
|                      | User Password                                                                                                    |            |            |      |             |
|                      | One-Time Passcode (OTP)                                                                                                    |            |            |      |             |
|                      | Enter the Passcode from your token                                                                                                    |            |            |      |             |
|                      | Login<br>Login with SMS Password                                                                                                    |            |            |      |             |
|                      | Forgot User ID<br>Forgot User Password                                                                                                    |            |            |      |             |
|                      | Registration                                                                                                    |            |            |      |             |
|                      |                                                                                                    |            |            |      |             |
|                      | Terms & Condition                                                                                                    | s Site Map | Contact Us | Priv | vacy Policy |

Figure 2.20 ESS Main page

2. The *Forgot User ID* page will be displayed. Fill in your *User Name (User Given Name & Family Name)*, *Registered Email Address, Company Code*, the characters in the image and click SUBMIT.

| <b>HKEX</b><br>香港交易所<br>03/04/2019 10:23 | e-Submission System<br>The Stock Exchange of Hong Kong Limited<br>(A wholly-owned subsidiary of Hong Kong Exchanges and Clearing Limited) | Font Size A    | A A EN 💥       |
|------------------------------------------|----------------------------------------------------------------------------------------------------|----------------|----------------|
|                                          | Forgot User ID                                                                                                    |                |                |
|                                          | * Denotes mandatory fields                                                                                                    |                |                |
|                                          | *User Given Name & Family Name                                                                                                    |                |                |
|                                          | Given Name Family Name                                                                                                    |                |                |
|                                          | *User Registered Email Address                                                                                                    |                |                |
|                                          | Registered Email Address                                                                                                    |                |                |
|                                          | *Company Code                                                                                                    |                |                |
|                                          | ENTER COMPANY CODE                                                                                                    |                |                |
|                                          | *Enter the characters in the image                                                                                                    |                |                |
|                                          | Enter the characters in the $k f 9 9$ Refresh                                                                                             |                |                |
|                                          | Submit Cancel                                                                                                    |                |                |
|                                          |                                                                                                    |                |                |
|                                          |                                                                                                    |                |                |
|                                          |                                                                                                    |                |                |
|                                          |                                                                                                    |                |                |
|                                          |                                                                                                    |                |                |
|                                          | Terms & Conditions Site                                                                                                    | Map Contact Us | Privacy Policy |

Figure 2.21 Forgot User ID page

3. An email will be sent to the registered email address listing all User IDs matched with the information provided in step 3 above.

| e-Submission System - Forgot User ID                                                                                               | ← REPLY     | REPLY ALL        | -> FORWARD  |         |
|----------------------------------------------------------------------------------------------------|-------------|------------------|-------------|---------|
| eds sender<br>Tue 5/14/2019 12:55 PM<br>Inbox                                                                                      |             |                  | mark a      | is read |
| Dear Sir/Madam,                                                                                                    |             |                  |             |         |
| You requested to recover your User ID(s) for the e-Submission System. Below please find your registered User ID(s):                |             |                  |             |         |
| • 8888AADM2<br>• 8888BSUBMIT                                                                                                    |             |                  |             |         |
| If you have any queries, please call our hotline on (852) 2840 3460 during the operational hours of the e-Submission System or the | case office | r of the Listing | Department. |         |
| The Stock Exchange of Hong Kong Limited<br>14-05-2019                                                                              |             |                  |             |         |
| (Note: This is an automatically generated email. Please do not reply directly to this email.)                                      |             |                  |             |         |
| 敬啟者:                                                                                                    |             |                  |             |         |
| 您要求取回您在電子呈交系統的用戶賬號。以下是您的登記用戶賬號                                                                                                    |             |                  |             |         |
| 8888AADM2     88888PSUBMIT                                                                                                    |             |                  |             |         |
| 如有查詢,請於電子呈交系統的操作時間致電熱線 (852) 2840 3460 或聯絡上市部內負責 贵公司之聯繫人。                                                                          |             |                  |             |         |
| 香港聯合交易所有限公司<br>14-05-2019                                                                                                    |             |                  |             |         |
| (備註: 此影件是由系統自動發出, 請勿回覆此電郵。)                                                                                                    |             |                  |             |         |
| Source 0.00 Ferrent Llear ID - Custom generated amol                                                                               |             |                  |             |         |

Figure 2.22 Forgot User ID – System generated email

## 2.5 Forgot User Password

1. If you have forgotten your User Password, you may click *Forgot User Password* at the *Main* page.

| 14/05/2019 12:23 User ID User Password User Password One-Time Passcode (OTP) Enfor the Passcode from your token Login Login Vth SMS Password                                                                                                    |      |
|----------------------------------------------------------------------------------------------------|------|
| User Password One-Time Passcode (OTP) Enter the Passcode from your token Login Login                                                                                                    |      |
| One-Time Passcode (OTP) Enter the Passcode from your token Login Login                                                                                                    |      |
| Enter the Passcode from your token Login Login                                                                                                    |      |
| Login<br>Login with SMS Password                                                                                                    |      |
| Login with ows Password                                                                                                    |      |
| Forgot User ID                                                                                                    |      |
| Forgot User Password<br>Registration                                                                                                    |      |
|                                                                                                    |      |
|                                                                                                    |      |
| There & A suddays - Also Han - Asster Han - Asster Han - Asste | D-ll |

Figure 2.23 ESS Main page

2. The *Forgot User Password* page will be displayed. Fill in your *User ID*, *Registered Email Address*, the characters in the image and click SUBMIT.

| 日代に入りませた。        | e-Submission System<br>The Stock Exchange of Hong Kong Limited<br>(A wholly-owned subsidiary of Hong Kong Exchanges and Clearing Limited) | Font Size A    | A A EN 🐒       |
|------------------|----------------------------------------------------------------------------------------------------|----------------|----------------|
| 03/04/2019 10:23 | Forgot User Password                                                                                                    |                |                |
|                  | Denotes mandatory fields                                                                                                    |                |                |
|                  | "User ID                                                                                                    |                |                |
|                  | USER ID                                                                                                    |                |                |
|                  | User Registered Email Address                                                                                                    |                |                |
|                  | User Registered Email Address                                                                                                    |                |                |
|                  | *Enter the characters in the image                                                                                                    |                |                |
|                  | Enter the characters in the n 4 p 3 Refresh                                                                                               |                |                |
|                  | Submit Cancel                                                                                                    |                |                |
|                  |                                                                                                    |                |                |
|                  |                                                                                                    |                |                |
|                  |                                                                                                    |                |                |
|                  |                                                                                                    |                |                |
|                  |                                                                                                    |                |                |
|                  |                                                                                                    |                |                |
|                  |                                                                                                    |                |                |
|                  |                                                                                                    |                |                |
|                  |                                                                                                    |                |                |
|                  | Terms & Conditions Site                                                                                                    | Map Contact Us | Privacy Policy |
|                  |                                                                                                    |                |                |

Figure 2.24 Forgot User Password page

3. An email contains the URL to reset your password will be sent to your registered email address. Click the URL in the email.

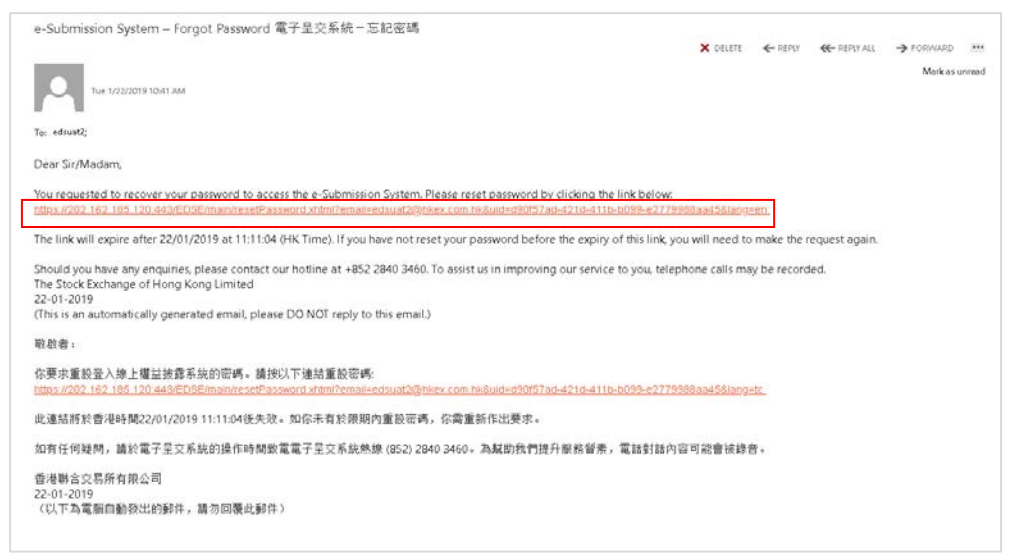

Figure 2.25 Forgot User Password – System generated email

4. The **Reset Password** page will be displayed. To reset your user password, input your User ID, New Password and Re-type New Password. Click SUBMIT.

| HKEX<br>電港交易所<br>13/03/2019 14:33 | e-Submission System<br>The Stock Exchange of Hung Kong Limited<br>(A wholly owned subsidiary of Hung Kong Exchanges and Clearing Limited)      | Font Si            | ze A A   | A EN T     |
|-----------------------------------|----------------------------------------------------------------------------------------------------|--------------------|----------|------------|
|                                   | Reset Password                                                                                                    |                    |          |            |
|                                   | * Denotes mandatory fields                                                                                                    |                    |          |            |
|                                   | "User ID                                                                                                    |                    |          |            |
|                                   | UTERID                                                                                                    |                    |          |            |
|                                   | "New Password                                                                                                    |                    |          |            |
|                                   | Name Plan treated                                                                                                    |                    |          |            |
|                                   | (User pactored is name condition, a conditionation of letters (both opper d hower case)<br>and number (0-9) and Setteres 9 and 95 charactery.) |                    |          |            |
|                                   | "Re-type New Password                                                                                                    |                    |          |            |
|                                   | Re-trea New Password                                                                                                    |                    |          |            |
|                                   | Submit Cancel                                                                                                    |                    |          |            |
|                                   |                                                                                                    |                    |          |            |
|                                   |                                                                                                    |                    |          |            |
|                                   |                                                                                                    |                    |          |            |
|                                   |                                                                                                    |                    |          |            |
|                                   |                                                                                                    | Terms & Conditions | Site Map | Contact Us |

Figure 2.26 Forgot User Password – Reset Password

5. After your User Password has been reset successfully, an acknowledgement page will be displayed.

NOTE:

- User password is case-sensitive. It must be 8 to 15 characters long with a combination of letters (both upper & lower case) and number (0-9). It shall not be the same as any of the last 5 passwords (including your Current Password).
- The URL to reset the password will be expired after 30 minutes.

### 3 Document Submission

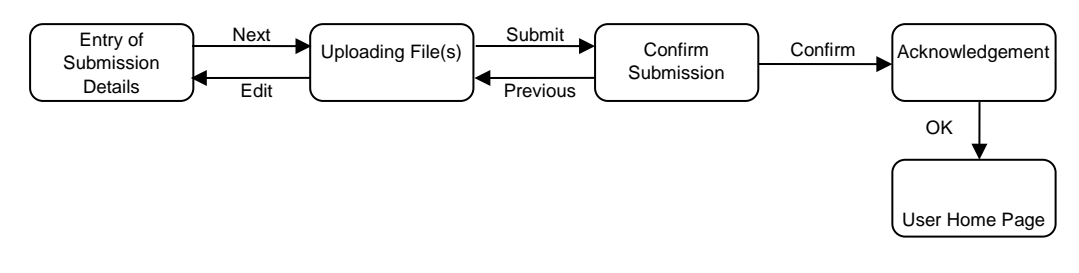

Please follow the steps set out below to submit a document.

### 3.1 Entry of Submission Details

1. Select **Submission for Listing Related Matter** under **Document Submission** from Main Menu.

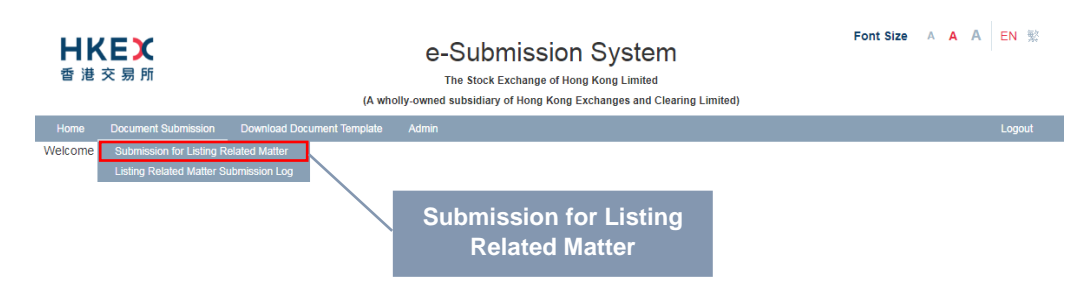

Figure 3.1 Submission for Listing Related Matter Menu

2. The Listing Related Matter Document Submission page will be displayed.

| 世代に入る。                                                                                      |                                                                              | (A wh   | e-Submission System<br>The Stock Exchange of Hong Kong Limited<br>ofly-owned subsidiary of Hong Kong Exchanges and Clearing Limited) | Font Size A A A EN |
|---------------------------------------------------------------------------------------------|------------------------------------------------------------------------------|---------|----------------------------------------------------------------------------------------------------|--------------------|
| Home Document Submission                                                                    | Download Document Template                                                   | Admin   |                                                                                                    | Logo               |
| Listing Related Matt<br>Case Type<br>Subject Company Code<br>A Note: LMccocx for Main Board | New Case / Non-Case     New Case / Non-Case     Ssuer, LGxxxxx for GEM Board | nission | Existing Case Number      tor Main Board new applicant, and AGxoox for GEM Board new applicant.                                      |                    |
| Next                                                                                        |                                                                              |         |                                                                                                    |                    |

#### Figure 3.2 Listing Related Matter Document Submission page

3. Select *Case Type*. If case type is Existing Case Number (for documents with a case number assigned), enter the Existing Case Number. If case type is New Case / Non-Case (for documents without a case number assigned), enter the Subject Company Code.

| Home Document Submission<br>Welcome USER LRM   25/07/2011 | Download Occument Template Admin<br>9 06:55     |                                                        |                      | Lei |
|-----------------------------------------------------------|-------------------------------------------------|--------------------------------------------------------|----------------------|-----|
| Welcome USER LRM   25/07/201                              | 9 08:55                                         |                                                        |                      |     |
|                                                           |                                                 |                                                        |                      |     |
| Listing Related Mat                                       | ter Document Submission                         |                                                        |                      |     |
| Listing Related Mat                                       | ter Document Submission                         |                                                        |                      |     |
| Case Type                                                 | O New Case / Non-Case                           | Existing Case Number                                   |                      |     |
| Subject Company Code                                      |                                                 |                                                        |                      |     |
| A Male: 1 Measure for Main Roard                          | Denver 1 Corners for CEM Board Insure: Aldresse | - for Main Reard new seniorant, and ACrosses for CEM I | Road our protond     |     |
| Note: LMXXXXX for Main Board                              | Issuer, LG0000X for GEM Board Issuer, AM00000   | t for Main Board new applicant, and AGXXXXX for GEM I  | Board new applicant. |     |
| Next                                                      |                                                 |                                                        |                      |     |

Figure 3.3 Document Submission for Existing Case

| <b>日KE)</b><br>香港交易) | <b>C</b><br>附  | e-Submission System<br>The Stock Exchange of Hong Kong Limited<br>(A wholly owned subsidiary of Hong Kong Exchanges and Clearing Limited) |                          | Font Size 🔺 A                       |                             | EN 1 |  |        |
|----------------------|----------------|----------------------------------------------------------------------------------------------------|--------------------------|-------------------------------------|-----------------------------|------|--|--------|
| Home Docum           | ent Gabriasion | Download Document Template                                                                                                    | Admin                    |                                     |                             |      |  | Logout |
| lating Dal           | ate d Mat      | tes Desument Outs                                                                                                    | uissian                  |                                     |                             |      |  |        |
| Listing Rel          | ated Mat       | ter Document Subr                                                                                                    | nission                  |                                     |                             |      |  |        |
| Jase Type            |                | New Case / Non-Case                                                                                                    |                          | Existing Case Number                |                             |      |  |        |
| Subject Company      | Code           | LM12345                                                                                                    | ×                        |                                     |                             |      |  |        |
| A Note: LMxxxxx      | for Main Board | Issuer, LGxxxxx for GEM Board                                                                                                    | Issuer, AMxxxxx for Main | Board new applicant, and AGx00000 f | or GEM Board new applicant. |      |  |        |
|                      |                |                                                                                                    |                          |                                     |                             |      |  |        |
| INCX                 |                |                                                                                                    |                          |                                     |                             |      |  |        |

Figure 3.4 Document Submission for New Case / Non-Case

4. Click NEXT.

### 3.2 Uploading File(s)

 Click CHOOSE FILES to select the files to upload. Then click OPEN. After your file has been successfully uploaded, the filename will be displayed under "List of File(s) Uploaded".

| <b>日ドビン</b><br>香港交易所                         | υ                                | e-Submission Syste<br>The Stock Exchange of Hong Kong Limited<br>A wholly-owned subsidiary of Hong Kong Exchanges and | M<br>I<br>Clearing Limited) | Font Size | A A | A E | 1 12 |
|----------------------------------------------|----------------------------------|----------------------------------------------------------------------------------------------------|-----------------------------|-----------|-----|-----|------|
| Home Document Submission                     | Download Document Template Admin |                                                                                                    |                             |           |     | LO  | gout |
| Welcome USER LRM   25/07/2019 0              | 18:55                            |                                                                                                    |                             |           |     |     |      |
| Listing Related Matte                        | er Document Submission           |                                                                                                    |                             |           |     |     |      |
| Case Type                                    | New Case / Non-Case              | Existing Case Number                                                                                                  | 12345-123-123               |           |     |     |      |
| Subject Company Code                         |                                  |                                                                                                    | ABC Company                 |           |     |     |      |
| Edit                                         |                                  |                                                                                                    |                             |           |     |     |      |
| * File(s) Upload<br>List of File(s) Uploaded |                                  | Browse                                                                                                    |                             |           |     |     |      |
| Submit                                       |                                  |                                                                                                    |                             |           |     |     |      |
| Receive Submission Confirmation              | n Email                          |                                                                                                    |                             |           |     |     |      |

Figure 3.5 Listing Related Matter Document Submission –File(s) Upload

| 🌀 Open                |                           |       |                   | ×        |
|-----------------------|---------------------------|-------|-------------------|----------|
|                       | i8 🔻 DATA (D:) 👻 Upload 🔹 | se 🔂  | arch Upload       | 2        |
| Organize 🔻 New folder |                           |       |                   |          |
| 📙 Downloads 📃         | Name 🔶                    |       | Date modified     | Туре     |
| 🔚 Recent Places       | 🖉 C101.pdf                |       | 4/3/2019 11:27 AM | PDF File |
| 🥽 Libraries           | 🕖 E101.pdf                |       | 4/3/2019 11:27 AM | PDF File |
| Documents             |                           |       |                   |          |
| 🎝 Music               |                           |       |                   |          |
| E Pictures            |                           |       |                   |          |
| Videos                |                           |       |                   |          |
| 📜 WNOA3258            |                           |       |                   |          |
| 🚢 OS (C:) 📃           |                           |       |                   |          |
| 👝 DATA (D:)           |                           |       |                   |          |
| 🙀 dxc (\\192.168.86.  |                           |       |                   |          |
| •                     | 4                         |       |                   | <u> </u> |
| File n                | ame:                      | ▼ All | Files             | -        |
|                       |                           |       | Open Ca           | ancel    |

Figure 3.6 Listing Related Matter Document Submission -Choose files to upload

#### NOTE:

- You can select multiple files for uploading.
- You can refer to Appendix A for specifications of files to be uploaded.

• The uploaded files will be validated and scanned for virus. If there is any error found during the file upload, the corresponding error message will be displayed next to the problematical file.

| <b>日KEX</b><br>香港交易所                                     | (A)                                | e-Submission System<br>The Stock Exchange of Hong Kong Limited<br>(A wholly-covered subsidiary of Hong Kong Exchanges and Charing Limited) |                                                                                                    |                                                                                                    |  |
|----------------------------------------------------------|------------------------------------|----------------------------------------------------------------------------------------------------|----------------------------------------------------------------------------------------------------|----------------------------------------------------------------------------------------------------|--|
| Home Document Submissio                                  | n Download Document Template Admin |                                                                                                    |                                                                                                    | Logoul                                                                                                |  |
| Listing Related M                                        | atter Document Submission          | Existing Case Number                                                                                                    | 12345-123-123                                                                                      |                                                                                                    |  |
| Subject Company Code                                     |                                    |                                                                                                    | ABC Company                                                                                        |                                                                                                    |  |
| Edit                                                     |                                    |                                                                                                    |                                                                                                    |                                                                                                    |  |
| * File(s) Upload<br>cfile.bd<br>Liet of File(s) Uploaded | × 1<br>".ht                        | Browse<br>nvalid file type or missing file extension. The acci<br>ml", ".htm", ".docx", ".xis", ".pps", ".ppt", ".vsd", ".)                | eptable file types include: ".pdf", ".tiff", ".ti<br>csv", ".doc", ".wdb", ".rtf", ".wp5", ".wp6", | ff", ".cgm", ".giff", ".jpg", ".jpeg", ".jp2", ".bmp", ".fax",<br>".wpd", ".wpf", ".xisx" or ".ppbr". |  |
| Submit                                                   |                                    |                                                                                                    |                                                                                                    |                                                                                                    |  |
| Receive Submission Confin                                | mation Email                       |                                                                                                    |                                                                                                    |                                                                                                    |  |

Figure 3.7 Listing Related Matter Document Submission - Error message for upload file

2. Select the *Document Type* for the uploaded file. Enter the *Remark* if necessary.

| 世紀交易所                                                   |                                                                                                    | e-<br>1<br>(A wholly-owned | Submission Syst<br>he Stock Exchange of Hong Kong Lim<br>subsidiary of Hong Kong Exchanges a | em<br>ited<br>nd Clearing Limited) |        |
|---------------------------------------------------------|----------------------------------------------------------------------------------------------------|----------------------------|----------------------------------------------------------------------------------------------|------------------------------------|--------|
| Home Document Submission<br>Velcome USER LRM   25/07/20 | Download Document Template Ade                                                                                                    |                            |                                                                                              |                                    | Logout |
| Listing Related Ma                                      | atter Document Submiss                                                                                                    | sion                       |                                                                                              |                                    |        |
| Case Type                                               | New Case / Non-Case                                                                                                    |                            | * Existing Case Number                                                                       | 12345-123-123                      |        |
| Subject Company Code                                    |                                                                                                    |                            |                                                                                              | ABC Company                        |        |
|                                                         |                                                                                                    |                            |                                                                                              |                                    |        |
| Edit                                                    |                                                                                                    |                            |                                                                                              |                                    |        |
|                                                         |                                                                                                    |                            |                                                                                              |                                    |        |
| List of File(s) Uploaded                                |                                                                                                    | browse                     |                                                                                              |                                    |        |
| Please Select                                           | v                                                                                                    |                            |                                                                                              |                                    |        |
| Remark                                                  |                                                                                                    | Filename                   |                                                                                              |                                    |        |
|                                                         |                                                                                                    | effie xisx                 |                                                                                              | [Remove]                           |        |
|                                                         |                                                                                                    |                            |                                                                                              |                                    |        |
| 0.000                                                   |                                                                                                    |                            |                                                                                              |                                    |        |
| Submit                                                  |                                                                                                    |                            |                                                                                              |                                    |        |
|                                                         |                                                                                                    |                            |                                                                                              |                                    |        |
|                                                         | and the second second sec |                            |                                                                                              |                                    |        |

Figure 3.8 Listing Related Matter Document Submission – List of File(s) Pending for Submission

- 3. Repeat steps 1 and 2 until all files are uploaded.
- 4. If you wish to receive submission confirmation email after document submission, click the checkbox of *Receive Submission Confirmation Email*.
- 5. Click SUBMIT.

NOTE:

• For each uploaded file, you can preview the content or remove it if it is not the file that you want to submit. To preview the file content, click on the filename. The file will be opened with relevant application (e.g. Adobe). To remove the file, click *Remove* next to the file.

### 3.3 Confirm Submission

1. Review Submission Information. Click CONFIRM.

| B R S B M              | (A when                    | e-Submission System<br>The Block Exchange of Mong Kong Limited<br>(A while-event advalutery of Mong Kong Exchanges and Clearing Limited) |                       |        |  |  |
|------------------------|----------------------------|----------------------------------------------------------------------------------------------------|-----------------------|--------|--|--|
| Home Document Su       | ibmission Download Dooumen | Template Admin                                                                                                    |                       | Lagore |  |  |
| Listing Delated I      |                            |                                                                                                    |                       |        |  |  |
| Listing Helated N      | latter Document Submiss    | ion                                                                                                    |                       |        |  |  |
| Case Type              | New Case / Non-Case        | Existing Case Number                                                                                                    | 2010/0201-020009-0001 |        |  |  |
| Subject Company Code   | ABADOODE                   |                                                                                                    | ABC Group Limited     |        |  |  |
|                        |                            |                                                                                                    |                       |        |  |  |
|                        |                            |                                                                                                    |                       |        |  |  |
| Lat of Floor Optimized |                            |                                                                                                    |                       |        |  |  |
| Document Type          |                            | Föename                                                                                                    |                       | Remark |  |  |

Figure 3.9 Listing Related Matter Document Submission – Confirm Submission

### 3.4 Acknowledgement

1. If the document has been submitted successfully, an acknowledgement page will be displayed.

| HKEX                                           | jA wit                   | e-Submission System<br>The Back Excluses of Head King Linited<br>(A whelp-centrel addeding of Head King Exclusions Clearing Linited) |                    |        |     |
|------------------------------------------------|--------------------------|----------------------------------------------------------------------------------------------------|--------------------|--------|-----|
| Home Document Eu<br>Welcome Tai Man Chan ( 137 | Ibmission Download Dooum | ent Template Admin                                                                                                    |                    | 1.00   | nt. |
| Listing Related N                              | Matter Document Submis   | sion - Acknowledgement                                                                                                    |                    |        |     |
| Case Type                                      | New Case / Non-Case      | + Existing Case Number                                                                                                    | 20180301-0003-0001 |        |     |
| Subject Company Code                           | AM20000                  |                                                                                                    | ABC Group Limited  |        |     |
|                                                |                          |                                                                                                    |                    |        |     |
| Line or Provid Linearcon                       |                          | 122200000                                                                                                    |                    | 120003 |     |
| Document Type                                  |                          | Filename                                                                                                    |                    | Remark |     |
| Declaration and Undertaking                    | Forma                    | DeclamAndUnderts                                                                                                    | king.pdf           |        |     |
| Receive Submission Confe<br>OK                 | mation Email             |                                                                                                    |                    |        |     |

Figure 3.10 Listing Related Matter Document Submission – Acknowledgement

2. Click OK to return to the *User Home* page.

## 4 View Document Submission Log

1. Select Listing Related Matter Submission Log under Document Submission from Main Menu.

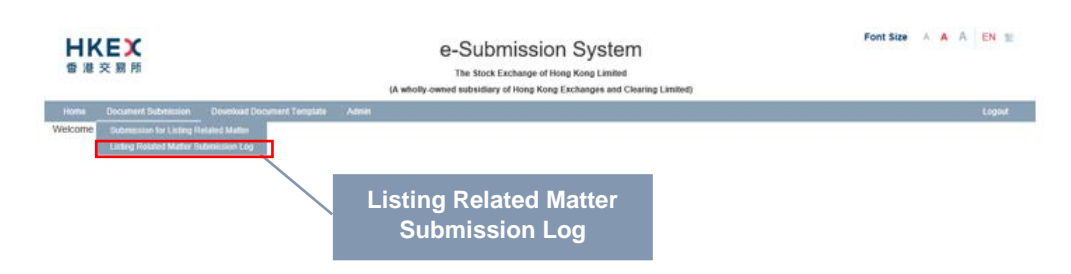

Figure 4.1 Listing Related Matter Submission Log Menu

2. The **Document Submission Log** page will be displayed. The submission records cover details of submissions by the login user in the last 365 days. It is listed in descending order by submission date/time.

| HKEX<br>B # 2 H H                                       |                     | e-Su<br>The S               | Ibmission<br>Inck Exchange of Hor<br>Intery of Hong Kong T | n System<br>19 Kong Linited<br>Instanges and Gearing Linited               | FortSize A A EN T        |
|---------------------------------------------------------|---------------------|-----------------------------|------------------------------------------------------------|----------------------------------------------------------------------------|--------------------------|
| Home Document Submis<br>Necone Tel Man Chan   2015/2016 | sion Downi<br>11:30 | oad Dooument Templat        | tə Admin                                                   |                                                                            | Laper                    |
| Document Submissio                                      | on Log              |                             |                                                            | Casa No.                                                                   |                          |
| Submission Date From                                    |                     |                             |                                                            | 10                                                                         |                          |
| 20.05/2018                                              |                     |                             |                                                            | 36/00/0019                                                                 |                          |
|                                                         | Subject             | Submitted By                | Submitted By                                               | This start Reconnects                                                      | Date/Time<br>Scientified |
| Existing Case 20180331-620003-<br>0001                  | AM20003             | LM88888 - XYZ Group<br>LML  | 88686LLPM2                                                 | (Declaration and Undertaking Forms-<br>DeclareAndUndertaking.pdf)          | 17/05/2019 15:58.04      |
| Nov / Non-Case                                          | LM86888             | LM88888 - XYZ Group<br>Ltd. | 88886LLPM2                                                 | [CAM Crecklets-0.2019031100005.pdf]<br>[CAM Crecklets-0.2019031100005.pdf] | 14/05/2019 10:41:58      |
| New / Non-Case                                          | LMB6858             | LM88888 - XVZ Group<br>LML  | BB388LLRM2                                                 | (Waiver Application-G_SubmasionDocument.pdf)                               | 25/04/2019 18:00 48      |
| New / Nor-Case                                          | LM66868             | LM88888 - XYZ Group<br>Ltd  | 66888LL/IM2                                                | [C&M Checklists-Supporting Document.pdf]                                   | 11/04/2019 15:43:50      |
| btal Number of Records : 4                              |                     |                             |                                                            | 8 34                                                                       |                          |

Figure 4.2 View Document Submission Log

- 3. To perform a submission search, specify the following criteria and click RETRIEVE.
  - Subject Company Code;
  - Case Number; and/or
  - Submission Date Range.
- 4. Click HOME on the Main Menu to return to the *User Home* page.

# 5 Download Document Template

1. Choose **Download Document Template** from Main Menu.

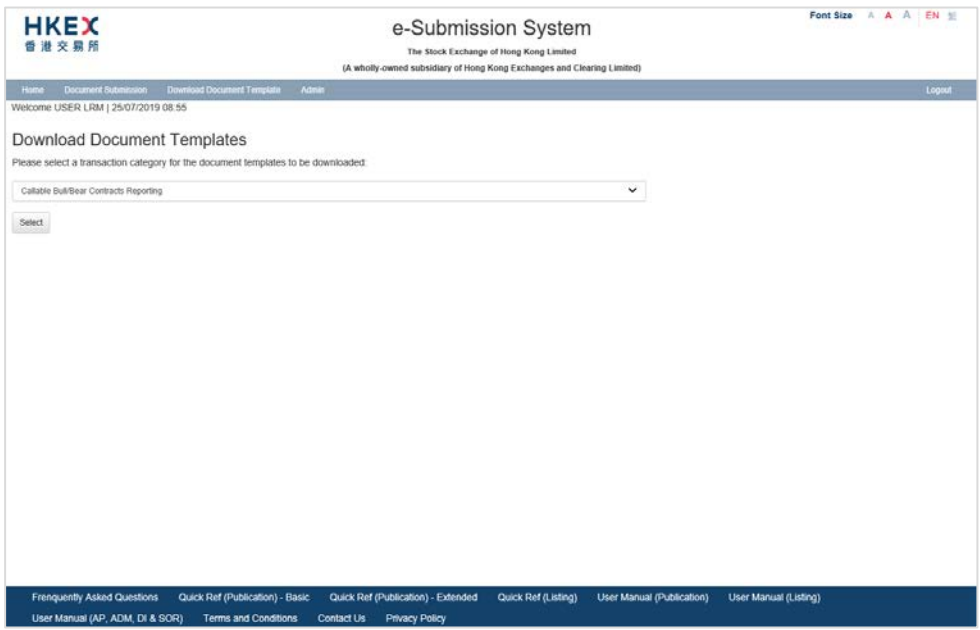

Figure 5.1 Download Document Template Menu

2. Select *Transaction Category* (refer to Appendix B for list of Transaction Categories) and click SELECT.

| 世代的ななない。                                                                                                    | e-Submission System<br>The Stock Exchange of Hong Kong Limited<br>(A wholly-owned subsidiary of Hong Kong Exchanges and Clearing Limited) | Font Size A A A EN |
|----------------------------------------------------------------------------------------------------|----------------------------------------------------------------------------------------------------|--------------------|
| Home Document Statistics Conflict Document<br>Welcome USER LRM [ 25:07/2019 08:55<br>Download Document Template<br>Please select a transaction category for the document                                                                                                    | rt Tenşluts Admin<br>IS<br>It templates to be downloaded:                                                                                 | Logo               |
| Calcial Inf. User Contracts preporting<br>Capital Resolutions Opphilation<br>Devolve Warrank Reporting<br>Early, Linke Resolution<br>Early, Linke Resolution<br>Early, Linke Resolution<br>Minor Transactions - ACU<br>Minor Transactions - ACU<br>Mi |                                                                                                    |                    |

Figure 5.2 Download Document Template – Select Transaction Category

3. A list of templates in ascending order of template name will be displayed.

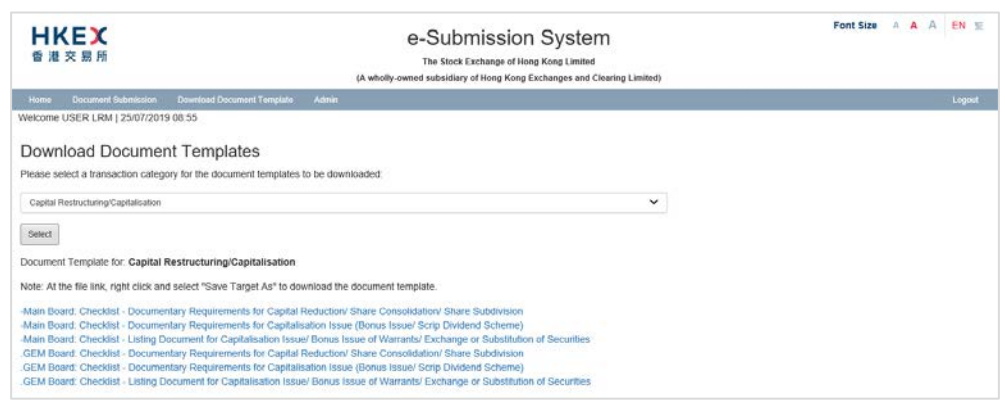

Figure 5.3 Download Document Template – Template List

- 4. Click the template to download. The Download Complete dialog box appears. Click SAVE to save the file to the desired location. Alternatively, click OPEN to open the file with the relevant applications (e.g. Microsoft Word/Excel).
- 5. Click HOME on the Main Menu to return to the *User Home* page.

# 6 **Profile Administration**

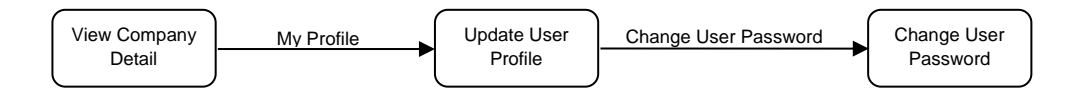

### 6.1 View Your Company's Profile

1. Select **Profile Admin** under **Admin** from Main Menu.

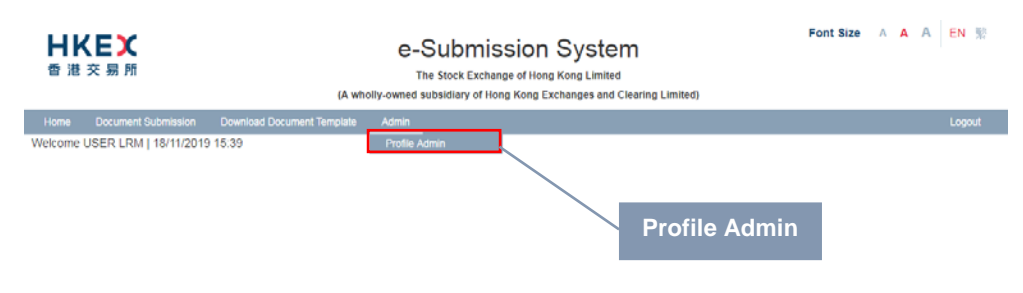

#### Figure 6.1 Profile Admin menu

2. The *Company Details* page will be displayed.

| 世族な影響                                                    |                                             | e-Submission System<br>The Stock Exchange of Hong Kong Limited<br>(A wholly-owed subsidiary of Hong Kong Exchanges and Chering Limited) |                         |        |  |  |
|----------------------------------------------------------|---------------------------------------------|----------------------------------------------------------------------------------------------------|-------------------------|--------|--|--|
| Home Document Submission<br>Welcome USER LRM   25/07/201 | Download Document Temptate Admin<br>9 09:13 |                                                                                                    |                         | Logout |  |  |
| Company Profile<br>Company Details<br>Company Code       | LM12345                                     | Company Type                                                                                                    | Debt Securities Issuers |        |  |  |
| Company Name (English)<br>Company Name (Chinese)         | ABC Company                                 |                                                                                                    |                         |        |  |  |
| Company Website                                          | ABC (210)                                   |                                                                                                    |                         |        |  |  |
| Address (English)                                        | Company Address 1<br>Company Address 2      | Address (Chinese)                                                                                                    |                         |        |  |  |
| Fax No.                                                  |                                             |                                                                                                    |                         |        |  |  |
| Amend Company Profile My Prof                            | le flack to Home                            |                                                                                                    |                         |        |  |  |

Figure 6.2 Company Details page

- 3. You can update your own user profile by clicking MY PROFILE. Refer to the Section 6.2 "Maintaining User Profile".
- 4. Click BACK TO HOME to return to the **User Home** page

### 6.2 Maintaining User Profile

### 6.2.1 View and Update User Profile

- 1. Select **Profile Admin** under **Admin** from Main Menu.
- 2. At *Company Details* page, click MY PROFILE.
- 3. The **User Profile** page will be displayed. The fields: *Salutation, Position, Phone No., Mobile No.* and *Email* can be amended as required. Others fields are displayed for reference only. Click SAVE after you have finished editing.

| Huma Document Submession C           | rentiant Document Terrutate         | Atter                                       |                                                         |                                                                                       | Logi                                              |
|--------------------------------------|-------------------------------------|---------------------------------------------|---------------------------------------------------------|---------------------------------------------------------------------------------------|---------------------------------------------------|
| econe raman coarterioritorio         | 10.04                               |                                             |                                                         |                                                                                       |                                                   |
| 1999 102 102                         |                                     |                                             |                                                         |                                                                                       |                                                   |
| ompany code                          | CONNE                               |                                             | company type                                            | Man Doard Insuer                                                                      |                                                   |
| anguany Name                         | International Trac                  | Ing Company                                 |                                                         |                                                                                       |                                                   |
| Jser Profile - Edit                  |                                     |                                             |                                                         |                                                                                       |                                                   |
| Denotes mandatory fields             |                                     |                                             |                                                         |                                                                                       |                                                   |
| Iser Details                         |                                     |                                             |                                                         |                                                                                       |                                                   |
| ser Type                             | Listing Rolated M                   | afters Lines                                |                                                         |                                                                                       |                                                   |
| ser ID                               | AAAAOL OI                           |                                             |                                                         |                                                                                       |                                                   |
| Resigned                             | 1946 1946<br>Otan<br>30<br>25602463 |                                             |                                                         |                                                                                       |                                                   |
| amily Name (English)                 |                                     |                                             | Given Nome (English)                                    | ta Mae                                                                                |                                                   |
| Salutation                           |                                     |                                             | · Postion                                               | Director                                                                              |                                                   |
| Phone No.                            |                                     |                                             |                                                         |                                                                                       |                                                   |
| Jobile No.1                          | Country Code                        | Área Code (if any) + Mobile No.             |                                                         |                                                                                       |                                                   |
|                                      | 102                                 | 01234567                                    |                                                         |                                                                                       |                                                   |
| mat                                  | assroting@plice.com/hit             |                                             |                                                         |                                                                                       |                                                   |
| Icken Selection                      | Ochware Tulien                      |                                             |                                                         |                                                                                       |                                                   |
|                                      |                                     |                                             |                                                         |                                                                                       |                                                   |
| Habie Ain, will be used to receive O | a Time Casesured up CLIC J          | los mieranas mobile niember, nienne entre t | e cousto code antinena code (Conc). E o de toch         | on SS to Man                                                                          |                                                   |
| sonal data collected through the is- | atemission System will not be       | used for direct marketing purposes. By cit  | king on Save, I confirm that the incluidual(s) inhose p | ersonal data is disclosed in the use of this application consent to the processing of | I their personal data in accordance with the HKEX |
| ecy Pelicy                           |                                     |                                             |                                                         |                                                                                       |                                                   |
|                                      |                                     |                                             |                                                         |                                                                                       |                                                   |

Figure 6.3 User Profile page

- 4. A message will be displayed in the Message area to inform you that your profile has been updated successfully.
- 5. Click HOME on the Main Menu to return to the *User Home* page.

### 6.2.2 Changing User Password

It is recommended to change your user password periodically. To change your password, please follow the steps set out below:

- 1. Select **Profile Admin** from Main Menu.
- 2. At *Company Details* page, click MY PROFILE.
- 3. The *User Profile* page will be displayed. Click CHANGE USER PASSWORD.
- 4. The *Change User Password* page will be displayed. Enter your *Current Password*, a *New Password* and *Retype New Password*. Click SAVE.

| **×**                                                                                                    | E-SUDMI<br>The Block East<br>(A wholly owned autorities) of 7                                                                                                    | e-Submission System<br>The Back Exitiancy of Hong Kong Linited<br>(A wholy-owned subsidiary of Hong Kong Exitingues and Charing Linited) |        |  |
|----------------------------------------------------------------------------------------------------|----------------------------------------------------------------------------------------------------|----------------------------------------------------------------------------------------------------|--------|--|
| Iome Document Submission                                                                                                    | Download Dooument Template                                                                                                    | Admin                                                                                                    | Logost |  |
|                                                                                                    |                                                                                                    |                                                                                                    |        |  |
| hange Oser Password                                                                                                    |                                                                                                    |                                                                                                    |        |  |
| MANDATORY FIELDS                                                                                                    |                                                                                                    |                                                                                                    |        |  |
| * Current Pase-iord                                                                                                    |                                                                                                    |                                                                                                    |        |  |
| * New Password                                                                                                    |                                                                                                    |                                                                                                    |        |  |
|                                                                                                    |                                                                                                    |                                                                                                    |        |  |
|                                                                                                    | and a part of the second of a particular of the state and the part of the state of the second state of the second state of the | ter.                                                                                                    |        |  |
|                                                                                                    |                                                                                                    |                                                                                                    |        |  |
| * Re-type New Paseword                                                                                                    |                                                                                                    |                                                                                                    |        |  |
| and the second second sec |                                                                                                    |                                                                                                    |        |  |

Figure 6.4 Change User Password page

#### NOTE:

- User Password is case-sensitive. It must be 8 to 15 characters long with a combination of letters (both upper & lower case) and number (0-9). It shall not be the same as any of the last 5 passwords (including your *Current Password*). User Password is not allowed to change again within 24 hours.
- 5. A message will be displayed informing you that your password has been changed successfully.
- 6. Click HOME on the Main Menu to return to the **User Home** page

## 7 Exit the System

It is recommended that you logout the system if you finish your session or are about to leave your PC unattended. Please note that the submission that are partially completed will be lost when you logout the system.

To exit the ESS:

1. Select Logout from Main Menu.

| HKEX<br>香港交易所     |                                              |                                     | e-Submission System<br>The Stock Exchange of Hong Kong Limited<br>(A wholly owned subsidiary of Hong Kong Exchanges and Clearing Limited) | Font Size A A A EN 🛒 |        |     | E |    |      |
|-------------------|----------------------------------------------|-------------------------------------|----------------------------------------------------------------------------------------------------|----------------------|--------|-----|---|----|------|
| Home<br>Welcome ( | Document Submission<br>JSER LRM   25/07/2015 | Download Document Template<br>09:13 | Admin                                                                                                    |                      |        | _ / | / | ιo | pout |
|                   |                                              |                                     |                                                                                                    |                      | Logout | ľ   |   |    |      |

#### Figure 7.1 Logout menu

- 2. The **ESS Main** page will be displayed.
- 3. Close the browser window.

# **Appendix A - File Specifications**

The file specifications for Listing Related Matter document submission should follow the following:

- 1. The filename should not exceed 200 characters and should contain English character only.
- 2. The file size should not exceed 40MB.
- The file must be in the following formats:-.PDF, .TIFF, .TIF, .CGM, .GIF, .JPG, .JPEG, .JP2, .BMP, .FAX, .HTML, .HTM, .DOCX, .XLS, .PPS, .PPT, .VSD, .CSV, .DOC, .WDB, .RTF, .WP5, .WP6, .WPD, .WPF, .XLSX and .PPTX. For example: "file.ext" will be rejected for uploading.

# **Appendix B - Transaction Category**

The following table lists the Transaction Categories for all Download Document Templates:

| Transaction Category Code | Transaction Category Description                     |
|---------------------------|------------------------------------------------------|
| CR                        | Capital Restructuring/Capitalisation                 |
| DD                        | DDD Transactions                                     |
| MT                        | Minor Transactions                                   |
| NR                        | Minor Transactions Involving News Release and TA     |
| NT                        | Notifiable Transaction & Connected Transaction       |
| SI                        | Subsequent Issue of Securities                       |
| ТМ                        | Takeovers and Mergers                                |
| IT                        | Internal Transactions                                |
| DR                        | Derivative Warrants Reporting                        |
| PA                        | Participant Admission                                |
| ER                        | Equity Linked Instruments Reporting                  |
| ITA                       | Internal Transactions - ACU                          |
| MTA                       | Minor Transactions - ACU                             |
| NLA                       | New Listing - ACU                                    |
| NTA                       | Notifiable Transaction & Connected Transaction - ACU |
| CBR                       | Callable Bull/Bear Contracts Reporting               |
| ETF                       | Exchange Traded Funds Reporting                      |